# <sup>e</sup>GENESYS<sup>™</sup>

# **Factory Image Restoration Procedures**

# **Technical Reference**

Interaction Application Server Customer Interaction Center® (CIC™) PackagedServer Interaction Media Server™ Appliance SQL Server (HP ProLiant Gen8)

Version 4.0

Last updated May 4, 2018

(See <u>Change Log</u> for summary of changes made to this document since GA.)

# Abstract

This document describes the procedures required to restore the factory image (operating system and/or any PureConnect software) using the Interaction Recovery Environment from a USB flash drive embedded inside the system. DC-900-4.0-RESTPROC-03

# **Table of Contents**

| Interaction Center Platform <sup>®</sup> Statement       |
|----------------------------------------------------------|
| How do I know if I have a documented feature?            |
| Factory Image Restoration Procedures                     |
| Packaged Servers Available for Factory Image Restoration |
| Additional Information4                                  |
| PureConnect Documentation Library4                       |
| PureConnect Testlab Site5                                |
| Recovery Tasks                                           |
| Verify RAID configuration5                               |
| Delete and redefine array configuration7                 |
| Restore factory defaults9                                |
| Capture and Restore a Configured State11                 |
| Capture the Current System State                         |
| Restore a Captured System State14                        |
| Appendix A: Screen Examples                              |
| Appendix B: Interaction Recovery Messages                |
| Successful restore or capture messages18                 |
| Unsuccessful restore or capture messages                 |
| Change Log19                                             |
| Copyright and Trademark Information                      |

# **Interaction Center Platform® Statement**

This document may describe Interaction Center (IC) features that are not available or licensed in your IC product. Multiple products are based on the Interaction CenterPlatform, and some features are disabled or unavailable in some products.

Products based on the PureConnect Platform include:

- Customer Interaction Center<sup>®</sup> (CIC)
- Messaging Interaction Center<sup>™</sup> (MIC<sup>™</sup>)

Since these products share some common features, this document is intended for use with all IC products, unless specifically stated otherwise on the title page or in the context of the document.

# How do I know if I have a documented feature?

Here are some indications that the documented feature is not currently licensed or available in your version:

- The menu, menu item, or button that accesses the feature appears grayed-out.
- One or more options or fields in a dialog box appear grayed-out or do not appear atall.
- The feature is not selectable from a list of options.

If you have questions about feature availability, contact your vendor regarding the feature set and licenses available in your version of this product.

# **Factory Image Restoration Procedures**

This technical reference explains how to restore packaged server devices to factory default settings using Interaction Recovery software stored on a USB drive embedded in theserver case. This internal USB flash drive replaces System Recovery discs previously distributed for this purpose. Bundling USB media inside the system ensures that the software is always available, should the system need to be recovered.

Several situations may impact the need to restore factory defaults. For example, youmight want to start with a clean software configuration before repurposing or extensively overhauling the configuration of a server. Or, recovery may be necessary due to replacement of hard drives, or recommended by a support associate.

If possible, back up your license files before recovering the server. You may also wantto make copies of logs and recordings before recovering, if those are pertinent to a support case.

# Packaged Servers Available for Factory Image Restoration

The Factory Image Restoration procedures outlined in this document are available for the following packaged servers:

| Packaged Server                                 | Part Number                  |
|-------------------------------------------------|------------------------------|
| Interaction Application Server 360 Medium       | TH-900-4.0-HPIAS3608M-CP-B01 |
| Interaction Application Server 360 Large        | TH-900-4.0-HPIAS3608L-CP-B01 |
| Interaction Application Server 380              | TH-900-4.0-HPIAS3808-CP-B01  |
| Interaction Media Server 4.0 Medium Appliance   | SY-014-4.0-MSAM8-CP-B01      |
| Interaction Media Server 4.0 Large Appliance    | SY-014-4.0-MSAL8-CP-B01      |
| SQL Server                                      | SY-014-4.0-SQLXL-CP-B01      |
| Customer Interaction Center Packaged Server 4.0 | TH-900-4.0-CICL-CP-B01       |

# **Additional Information**

For more information about Factory Image Restoration Procedures and related packaged servers, see the documents and website pages listed in thissection.

# **PureConnect Documentation Library**

The PureConnect Documentation Library merges all help systems and documentation installed on the CIC server into a single searchable unit. You can view or search the entire documentationset for a document title, topic, term, or keyword. Factory Image Restoration Procedures and related packaged server installation and configuration guides are located in the Packaged Hardware Documents section of the PureConnect Documentation Library at: <a href="https://help.genesys.com/cic/desktop/welcome\_page.html">https://help.genesys.com/cic/desktop/welcome\_page.html</a>.

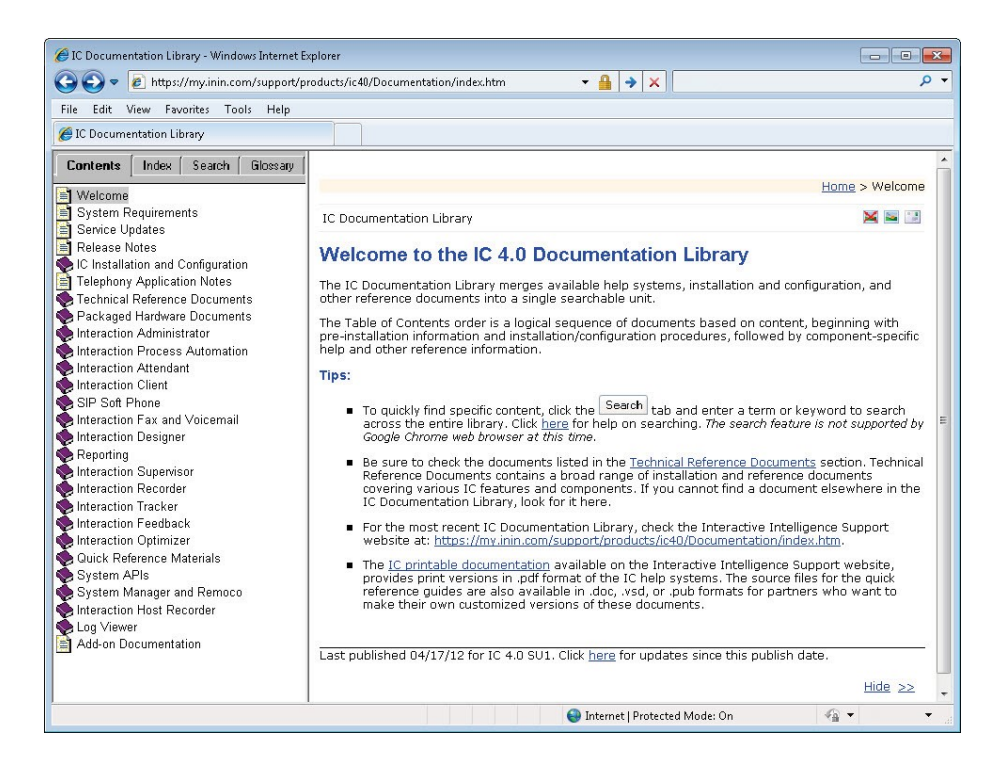

# **PureConnect Testlab Site**

The PureConnect Testlab site at <u>http://testlab.inin.com/</u> is a resource for tracking hardware and software components recommended for use with PureConnect products, tested and approved by Genesys.

## **Recovery Tasks**

Recovering factory default settings involves three tasks:

- 1. Confirm the device's RAID configuration matches the factory settings. This task is particularly important if drives have been replaced.
- 2. If necessary, delete and redefine the disk array configuration.
- 3. Restore factory defaults by running the Interaction Recovery utility. To perform this task, you may perform a one-time boot override or modify the BIOS boot sequence to boot from the USB drive instead of RAID.

Procedures for each task follow. All procedures apply to **Gen8 4.0 platforms** only. To obtain hardware specifications for your packaged server, contact <u>GlobalLogistics@genesys.com</u>.

#### **Verify RAID configuration**

Before you reimage a server, ensure the server's RAID configuration matches the default configuration required to restore factory settings.

#### To confirm RAID configuration:

1. Boot the device. The HP ProLiant Power-On Self-Test (POST) begins. Whenprompted, press **F8** to run the **Option ROM Configuration For Arrays Utility**.

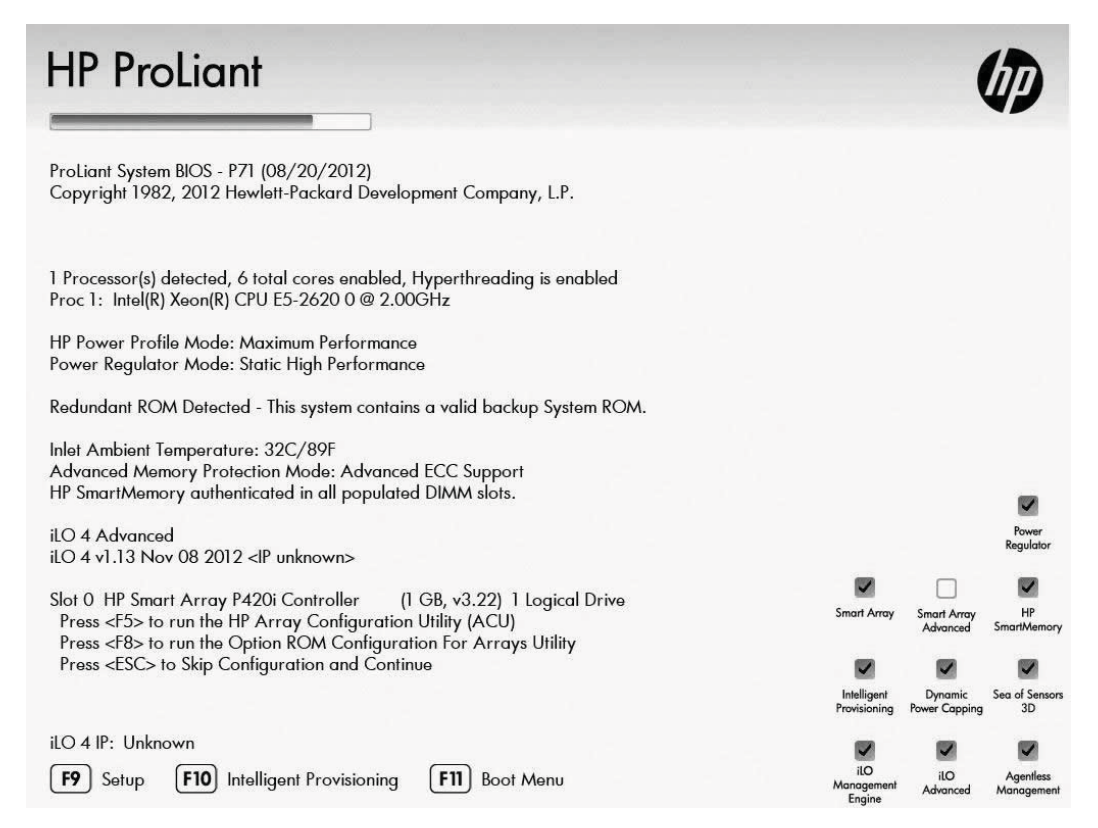

- 2. The RAID BIOS Main Menu opens (see Appendix A, Figure 1).
- 3. Select View Logical Drive and press Enter (See Appendix A, Figure 2).
- 4. Verify that the RAID configuration matches the settings required for the device, according to your server's configuration requirements listed in the table below.

| Device Type                       | RAID Configuration Rec                                                                                                    | quirements                                                                                                    |
|-----------------------------------|----------------------------------------------------------------------------------------------------|----------------------------------------------------------------------------------------------------|
| Interaction<br>Application Server | Based on your server model, verify the existence of the logical drive on the device. If the required logical drive exists, and the status is OK, no further configuration is needed. |                                                                                                    |
|                                   | Proceed to Restore                                                                                                    | e Factory Defaults.                                                                                                    |
|                                   | If the required logic<br>status is not OK, yo<br>configuration and re<br>array configuratio                                                                                          | al drive configuration does not exist, or the<br>ou must delete the current array<br>ecreate it. Proceed to <b>Delete and redefine</b><br>on. |
|                                   | Model                                                                                                    | RAID Configuration                                                                                                    |
|                                   | 360 Gen8 Medium                                                                                                    | Single RAID 1+0 logical drive, consisting of 4 HDDs                                                                                           |
|                                   | 360 Gen8 Large                                                                                                    | Single RAID 1+0 logical drive, consisting of 4 HDDs                                                                                           |
|                                   | 380 Gen8                                                                                                    | Single RAID 1+0 logical drive, consisting of 8 HDDs                                                                                           |

| Device Type                            | RAID Configuration Red                                                                                                    | quirements                                                                                                    |
|----------------------------------------|----------------------------------------------------------------------------------------------------|----------------------------------------------------------------------------------------------------|
| Interaction Media<br>Server™           | Based on your server model, verify the existence of the logical drive o<br>the device. If the required logical drive exists, and the status is OK, no<br>further configuration is needed.                               |                                                                                                    |
|                                        | Proceed to Restore Fac                                                                                                    | tory Defaults.                                                                                                    |
|                                        | If the required logical drive configuration does not exist, or the status is<br>not OK, you must delete the current array configuration and recreate it.<br>Proceed to <b>Delete and redefine array configuration</b> . |                                                                                                    |
|                                        | Model                                                                                                    | RAID Configuration                                                                                                    |
|                                        | 360 Gen8 Medium                                                                                                    | Single RAID 1+0 logical drive, consisting of 4 HDDs                                                                                        |
|                                        | 360 Gen8 Large                                                                                                    | Single RAID 1+0 logical drive, consisting of 4 HDDs                                                                                        |
| Customer Interaction<br>Center® (CIC™) | on Based on your server model, verify the existence of the logical drive or the device. If the required logical drive exists, and the status is OK, no further configuration is needed.                                 |                                                                                                    |
|                                        | Proceed to <b>Restore Fac</b>                                                                                                    | tory Defaults.                                                                                                    |
|                                        | If the required logical d<br>not OK, you must delet<br>Proceed to <b>Delete and</b>                                                                                                    | rive configuration does not exist, or the status is<br>e the current array configuration and recreate it.<br>redefine array configuration. |
|                                        | Model                                                                                                    | RAID Configuration                                                                                                    |
|                                        | 360 Gen8                                                                                                    | Single RAID 1+0 logical drive, consisting of 4 HDDs                                                                                        |
| SQL Server                             | Verify the existence of<br>HDDs and the second, (                                                                                                    | two RAID 1+0 logical drives, the first containing 2<br>5 HDDs.                                                                             |
|                                        | If two RAID 1+0 logical further configuration is                                                                                                    | drives already exist and their status is "OK", no needed. Proceed to <b>Restore Factory Defaults</b> .                                     |
|                                        | If one or both of the<br>status is not "OK," y<br>configuration and rea<br><b>array configuratio</b>                                                                                                    | RAID 1+0 logical drives do not exist or the ou must delete the current array create it. Proceed to <b>Delete and redefine n</b> .          |
|                                        | Model                                                                                                    | RAID Configuration                                                                                                    |
|                                        | 380 Gen8                                                                                                    | One RAID 1+0 logical drive consisting of 2 HDDs,<br>and one RAID 1+0 logical drive consisting of 6 HDDs                                    |

# **Delete and redefine array configuration**

To delete and redefine an existing RAID because its configuration is invalid or doesnot match required settings:

- 1. Select **Delete Logical Drive** from the RAID BIOS Main Menu and press **Enter**.
- 2. Select an existing drive array, and then press F8 to delete it. Press F3 to confirm.

**Note**: Once you confirm the delete operation, all data will be removed from the logical drive. No data can be recovered after this operation.

Factory Image Restoration Procedures Technical Reference

- 3. Repeat the procedure to delete all drive arrays.
- 4. When all arrays have been deleted, you can redefine them. Select **Create aLogical Drive** from the RAID BIOS Main Menu and press **Enter**.
- 5. Follow the steps in the table below, using the configuration requirements foryour particular server, to recreate the array configuration required by the device (see Appendix A, Figure 3).

| Device Type                       | RAID Configuration Steps                                                            |                                                                                                    |
|-----------------------------------|-------------------------------------------------------------------------------------|----------------------------------------------------------------------------------------------------|
| Interaction<br>Application Server | Recreate logical drives to<br>are using:                                            | match the RAID configuration for the model you                                                                         |
|                                   | Model                                                                               | RAID Configuration                                                                                                    |
|                                   | 360 Gen8 Medium                                                                     | Single RAID 1+0 logical drive, consisting of 4 HDDs                                                                    |
|                                   | 360 Gen8 Large                                                                      | Single RAID 1+0 logical drive, consisting of 4 HDDs                                                                    |
|                                   | 380 Gen8                                                                            | Single RAID 1+0 logical drive, consisting of 8 HDDs                                                                    |
|                                   | 1. Create the requind drives with an [ <b>X</b>                                     | red Logical Drive Array by selecting its physical<br>].                                                                |
|                                   | 2. Press <b>TAB</b> to sele                                                         | ect RAID Configuration. Choose RAID 1+0.                                                                               |
|                                   | <ol> <li>Press Enter to sa assigned by the original dentified on screet.</li> </ol> | ve changes. Then press the function key ( <b>F8</b> )<br>drive controller to save a configuration. This key is<br>een. |
|                                   | When you are finished, t                                                            | he configuration should match the RAID                                                                                 |

| Device Type                     | RAID C                                                                               | onfiguration Step                                                   | s                                                                                                    |
|---------------------------------|--------------------------------------------------------------------------------------|---------------------------------------------------------------------|----------------------------------------------------------------------------------------------------|
| Interaction Media<br>Server™    | Recreate logical drives to match the RAID configuration for the model you are using: |                                                                     | o match the RAID configuration for the model you                                                                       |
|                                 | Model                                                                                |                                                                     | RAID Configuration                                                                                                    |
|                                 | 360 Ge                                                                               | en8 Medium                                                          | Single RAID 1+0 logical drive, consisting of 4 HDDs                                                                    |
|                                 | 360 Ge                                                                               | en8 Large                                                           | Single RAID 1+0 logical drive, consisting of 4 HDDs                                                                    |
|                                 | 1.                                                                                   | Create the requi<br>drives with an [ <b>X</b>                       | red Logical Drive Array by selecting its physical                                                                      |
|                                 | 2.                                                                                   | Press <b>TAB</b> to sele                                            | ect RAID Configuration. Choose RAID 1+0.                                                                               |
|                                 | 3.                                                                                   | Press <b>Enter</b> to sa<br>assigned by the o<br>identified on scre | ve changes. Then press the function key ( <b>F8</b> )<br>drive controller to save a configuration. This key is<br>een. |
|                                 | When<br>Configi                                                                      | you are finished, t<br>uration for the mo                           | he configuration should match the RAID<br>Idel you have.                                                               |
| Customer<br>Interaction Center® | Recrea<br>are usi                                                                    | te logical drives to<br>ng:                                         | o match the RAID configuration for the model you                                                                       |

| Device Type | <b>RAID Configuration Step</b>                                                      | s                                                                                                    |
|-------------|-------------------------------------------------------------------------------------|----------------------------------------------------------------------------------------------------|
| (CIC™)      | Model                                                                               | RAID Configuration                                                                                                    |
|             | 360 Gen8                                                                            | Single RAID 1+0 logical drive, consisting of 4 HDDs                                                                           |
|             | <ol> <li>Create the required drives with an [X</li> </ol>                           | red Logical Drive Array by selecting its physical<br>].                                                                       |
|             | 2. Press <b>TAB</b> to sele                                                         | ect RAID Configuration. Choose RAID 1+0.                                                                                      |
|             | <ol> <li>Press Enter to sa assigned by the original identified on screet</li> </ol> | ve changes. Then press the function key ( <b>F8</b> )<br>Irive controller to save a configuration. This key is<br>een.        |
|             | When you are finished, t<br>Configuration for the mo                                | he configuration should match the RAID<br>del you have.                                                                       |
| SQL Server  | Recreate logical drives to<br>are using:                                            | match the RAID configuration for the model you                                                                                |
|             | Model                                                                               | RAID Configuration                                                                                                    |
|             | 380 Gen8                                                                            | One RAID 1+0 logical drive consisting of 2 HDDs,<br>and one RAID 1+0 logical drive consisting of 6<br>HDDs.                   |
|             | <ol> <li>Create each requering drives with an [X them and pressing)</li> </ol>      | ired Logical Drive Array by selecting its physical<br>]. Unselect all other physical drives by selecting<br>ng the space bar. |
|             | 2. Press <b>TAB</b> to sele                                                         | ect RAID Configuration. Choose RAID 1+0.                                                                                      |
|             | 3. Press <b>Enter</b> to sa assigned by the original dentified on screen            | ve changes. Then press the function key ( <b>F8</b> )<br>drive controller to save a configuration. This key is<br>een.        |
|             | When you are finished, t<br>Configuration for the mo                                | he configuration should match the RAID<br>del you have.                                                                       |

# **Restore factory defaults**

If you properly configured the RAID, you can restore the device to factory settings. The reimaging software resides on an internal USB flash drive. To access the internal drive, modify the BIOS boot sequence to boot from the USB drive instead of RAID, or performa one-time boot override described in the following steps.

#### To restore factory defaults

1. Reboot your machine. The HP ProLiant Power-On Self-Test (POST) runs. Press **F11**to enter the **Boot Menu**.

| HP ProLiant                                                                                                    |                             |                          |                         |
|----------------------------------------------------------------------------------------------------|-----------------------------|--------------------------|-------------------------|
| ProLiant System BIOS - P71 (08/20/2012)<br>Copyright 1982, 2012 Hewlett-Packard Development Company, L.P.                     |                             |                          |                         |
| 1 Processor(s) detected, 6 total cores enabled, Hyperthreading is enabled<br>Proc 1: Intel(R) Xeon(R) CPU E5-2620 0 @ 2.00GHz |                             |                          |                         |
| HP Power Profile Mode: Maximum Performance<br>Power Regulator Mode: Static High Performance                                   |                             |                          |                         |
| Redundant ROM Detected - This system contains a valid backup System ROM.                                                      |                             |                          |                         |
| Inlet Ambient Temperature: 33C/91F<br>Advanced Memory Protection Mode: Advanced ECC Support                                   |                             |                          |                         |
| HP SmartMemory authenticated in all populated DIMM slots.                                                                     |                             |                          |                         |
| iLO 4 Advanced<br>iLO 4 v1.13 Nov 08 2012 <ip unknown=""></ip>                                                                |                             |                          | Power<br>Regulator      |
| Slot 0, HP Smart Array P420i Controllor (1, GR, v3, 22), 1 Logical Drive                                                      |                             |                          |                         |
| Press <f5> to run the HP Array Configuration For Arrays Utility</f5>                                                          | Smart Array                 | Smart Array<br>Advanced  | HP<br>SmartMemory       |
| Press <esc> to Skip Configuration and Continue</esc>                                                                          |                             |                          |                         |
|                                                                                                    | Intelligent<br>Provisioning | Dynamic<br>Power Capping | Sea of Sensors<br>3D    |
| iLO 4 IP: Unknown                                                                                                    |                             |                          |                         |
| F9 Setup F10 Intelligent Provisioning F11 Boot Menu                                                                           | iLO<br>Management<br>Engine | ilO<br>Advanced          | Agentless<br>Management |

#### **2.** Select 3) One Time Boot to USB DriveKey.

Please Choose one of the Following Default Boot Override Options:

One Time Boot to CD-ROM
 One Time Boot to Floppy
 One Time Boot to USB DriveKey
 One Time Boot to Intelligent Provisioning
 One Time Boot to HDD
 One Time Boot to Network (1st NIC in IPL)
 Enter the ROM Based Setup Utility (RBSU)
 Exit Boot Override Menu and Continue Default Boot Process

This option allows the user to choose a specific boot override option for this boot only. This will not modify your normal boot order settings.

3. Wait for the system to boot. When the system completes the restart process, the

Welcome to the Interaction Recovery Environment screen appears.

| Welcome to the Interactio                     | n Recovery enviro            | nment.                |
|-----------------------------------------------|------------------------------|-----------------------|
| This utility allows you to revert your system | to the original factory stat | te. It also allows    |
| you to capture (and restore) the system stat  | e after you have configure   | ed it to your liking. |
| **CAUTION** Any information currently store   | ed on the system will be co  | ompletely erased      |
| during the restore process. Please be su      | re to back up any importa    | nt data before        |
| procee                                        | eding.                       |                       |
| Restore/Capture System State                  | Backup Logs                  | & Recordings          |
| Deliber                                       | ately innova                 | itive                 |
| Select the ima                                | ge to restore:               |                       |
| MSSP:40.HP360G7-04.1231                       |                              |                       |
|                                               |                              |                       |
| Click the Restore butto                       | on below to proceed.         |                       |
| Restore                                       | Image                        |                       |
|                                               |                              |                       |
| Olisik the Oserhure butter below t            | o capture current system s   | state.                |
| Click the Capture button below t              |                              |                       |
| Click the Capture button below t              | tem Image                    | Restart               |

- 4. Ensure that the **Standard Factory Image** is selected and then click **Restore Image**.
- 5. The system requests confirmation of the recovery operation. Click **Confirm** to proceed.
- 6. Wait while the device is reset to factory defaults. This can take several minutes. The process is complete when "**Factory reversion complete.**" appears.
- 7. Click **Restart** in the lower right corner of the page.
- 8. Select **Yes** to confirm that you want to restart.

# **Capture and Restore a Configured State**

Depending on your server model, you can capture and restore a system state after you have a working configuration in place. Use the **Capture System Image** feature to create an image of the current system state, excluding recordings and logs, and save it on the internal USB flash drive. It is recommended to capture a system image immediatelyafter you have a working configuration in place.

#### **Capture the Current System State**

**Note For Interaction Media Server and Customer Interaction Center Server:** The capture process does NOT save recordings and logs; therefore, we strongly recommend that you back up your recordings and logs before you capture a system image.

**Note For Interaction Application Server and SQL Server:** The capture process saves the OS partition ONLY; therefore, we strongly recommend that you backup any datawhich might be needed after restoring this user-configured image in the future.

**Note**: The capture process saves only ONE system state capture. Capturing the current system state will overwrite any previous system state captures.

#### To capture the current system state:

1. Reboot your machine. The HP ProLiant Power-On Self-Test (POST) runs. Press **F11**to enter the **Boot Menu**.

| HP ProLiant                                                                                                    |                             | (                        | P                       |
|----------------------------------------------------------------------------------------------------|-----------------------------|--------------------------|-------------------------|
| ProLiant System BIOS - P71 (08/20/2012)<br>Copyright 1982, 2012 Hewlett-Packard Development Company, L.P.                                    |                             |                          |                         |
| 1 Processor(s) detected, 6 total cores enabled, Hyperthreading is enabled<br>Proc 1: Intel(R) Xeon(R) CPU E5-2620 0 @ 2.00GHz                |                             |                          |                         |
| HP Power Profile Mode: Maximum Performance<br>Power Regulator Mode: Static High Performance                                                  |                             |                          |                         |
| Redundant ROM Detected - This system contains a valid backup System ROM.                                                                     |                             |                          |                         |
| Inlet Ambient Temperature: 33C/91F<br>Advanced Memory Protection Mode: Advanced ECC Support                                                  |                             |                          |                         |
| HP SmartMemory authenticated in all populated DIMM slots.                                                                                    |                             |                          |                         |
| iLO 4 Advanced<br>iLO 4 v1.13 Nov 08 2012 <ip unknown=""></ip>                                                                               |                             |                          | Regulator               |
| Slot 0. HP Smart Array P420i Controller (1 GB v3 22) 1 Logical Drive                                                                         |                             |                          |                         |
| Press <f8> to run the Option ROM Configuration Utility (ACU)<br/>Press <f8> to run the Option ROM Configuration For Arrays Utility</f8></f8> | Smart Array                 | Smart Array<br>Advanced  | HP<br>SmartMemory       |
| Press <esc> to Skip Configuration and Continue</esc>                                                                                         |                             |                          |                         |
|                                                                                                    | Intelligent<br>Provisioning | Dynamic<br>Power Capping | Sea of Sensor<br>3D     |
| iLO 4 IP: Unknown                                                                                                    |                             |                          |                         |
| F9 Setup F10 Intelligent Provisioning F11 Boot Menu                                                                                          | iLO<br>Management<br>Engine | iLO<br>Advanced          | Agentless<br>Management |

#### 2. Select 3) One Time Boot to USB DriveKey.

Please Choose one of the Following Default Boot Override Options:

1) One Time Boot to CD-ROM
 2) One Time Boot to Floppy
 3) One Time Boot to USB DriveKey
 4) One Time Boot to Intelligent Provisioning
 5) One Time Boot to HDD
 6) One Time Boot to Network (1st NIC in IPL)
 9) Enter the ROM Based Setup Utility (RBSU)
 0) Exit Boot Override Menu and Continue Default Boot Process

This option allows the user to choose a specific boot override

option for this boot only. This will not modify your normal boot order settings.

3. Wait for the system to boot. When the system completes the restart process, the

Welcome to the Interaction Recovery Environment screen appears.

**Note For Interaction Media Server and Customer Interaction Center Server:** The capture process does NOT save recordings and logs; therefore, we strongly recommend that you back up your recordings and logs before you capture a system image.

**Note For Interaction Application Server and SQL Server:** The capture process saves the OS partition ONLY; therefore, we strongly recommend that you back upany data which might be needed after restoring this user-configured image in the future.

|                                                                                                    | tion Recovery environment.                                                                                                    |
|----------------------------------------------------------------------------------------------------|----------------------------------------------------------------------------------------------------|
| This utility allows you to revert your sys                                                                                                    | tem to the original factory state. It also allows                                                                                                    |
| you to capture (and restore) the system s                                                                                                    | state after you have configured it to your liking.                                                                                                    |
| **CAUTION** Any information currently s                                                                                                    | tored on the system will be completely erased                                                                                                    |
| during the restore process. Please be                                                                                                    | e sure to back up any important data before                                                                                                    |
| ş                                                                                                    | ceedina.                                                                                                    |
|                                                                                                    |                                                                                                    |
|                                                                                                    |                                                                                                    |
| Restore/Capture System State                                                                                                    | Backup Logs & Recordings                                                                                                    |
| Restore/Capture System State<br>Select the i                                                                                                  | Backup Logs & Recordings<br>mage to restore:<br>23111.GA - Standard Factory Image                                                                                                 |
| Restore/Capture System State<br>Select the i<br>MISSP-40-MP38007-04-1<br>Click the Restore t                                                  | Backup Logs & Recordings<br>mage to restore:<br>2011.0A - Standard Factory Image                                                                                                  |
| Restore/Capture System State<br>Select the<br>MISER-ADJIF75800744-1<br>Click the Restore t<br>Res                                             | Backup Logs & Recordings<br>mage to restore:<br>251 FLOA - Standard Factory Image<br>button below to proceed.<br>tore Image                                                       |
| Restore/Capture System State<br>Select the<br>MSSP-40-MSSC44-4<br>Click the Restore to<br>Res<br>Click the Capture button belo                | Backup Logs & Recordings<br>mage to restore:<br>2011 LOA - clanderd Factory Image<br>button below to proceed.<br>tore Image                                                       |
| Restore/Capture System State<br>Select the<br>MSSP-40-473800744-1<br>Click the Restore to<br>Rest<br>Click the Capture button belo<br>Capture | Backup Logs & Recordings<br>mage to restore:<br>2011 LOA - chanderd Factory Image<br>button below to proceed.<br>tore Image<br>w to capture current system state.<br>System Image |

- 4. Click **Capture System Image** and follow the prompts on the screen to save the current configuration.
- 5. The system requests confirmation of the system image capture operation. Click **Confirm** to proceed.
- 6. Wait while the current system state is captured. This can take a while.

|                                                                                                    | on Recovery environment.                        |  |
|----------------------------------------------------------------------------------------------------|-------------------------------------------------|--|
| This utility allows you to revert your syste                                                                                                    | m to the original factory state. It also allows |  |
| you to capture (and restore) the system state after you have configured it to your liking.<br>**CAUTION** Any information currently stored on the system will be completely erased |                                                 |  |
|                                                                                                    |                                                 |  |
| proc                                                                                                    | eeding.                                         |  |
| Restore/Capture System State                                                                                                    | Backup Logs & Recordings                        |  |
|                                                                                                    |                                                 |  |
|                                                                                                    |                                                 |  |
|                                                                                                    |                                                 |  |
| System state capture complete. C                                                                                                    | lick 'Restart' to restart the machine.          |  |
|                                                                                                    |                                                 |  |
|                                                                                                    |                                                 |  |
|                                                                                                    |                                                 |  |
|                                                                                                    | 💥 Restart<br>🔘 Shutdor                          |  |

- 7. When the System state capture complete. Click "Restart" to restart the machine message appears, click **Restart** to reboot your machine and complete the process.
- 8. Select **Yes** to confirm that you want to restart.

### **Restore a Captured System State**

**Note**: The restore process erases **ALL** information currently stored on the server; therefore we strongly recommend you back up recordings, logs, and other critical files before you restore a system image (if possible).

#### To restore a previously captured state:

1. Reboot your machine. The HP ProLiant Power-On Self-Test (POST) runs. Press **F11**to enter the **Boot Menu**.

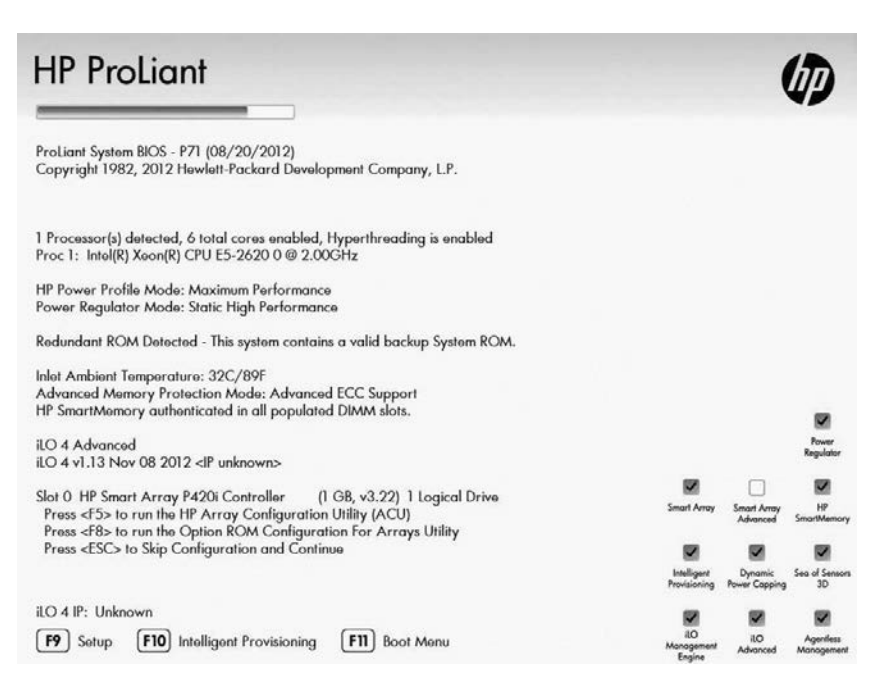

#### 2. Select 3) One Time Boot to USB DriveKey.

Please Choose one of the Following Default Boot Override Options:

One Time Boot to CD-ROM
One Time Boot to Floppy
One Time Boot to USB DriveKey
One Time Boot to Intelligent Provisioning
One Time Boot to HDD
One Time Boot to Network (1st NIC in IPL)
Enter the ROM Based Setup Utility (RBSU)
Exit Boot Override Menu and Continue Default Boot Process

This option allows the user to choose a specific boot override option for this boot only. This will not modify your normal boot

#### 3. Wait for the system to boot. When the system completes the restart process, the

Welcome to the Interaction Recovery Environment screen appears.

**Note**: The restore process erases **ALL** information currently stored on the server; therefore we strongly recommend you back up recordings, logs, and other critical files before you restore a system image (if possible).

order settings.

| Welcome to the Interactio                                                                                                    | n Recovery environment.                                                                                                    |
|----------------------------------------------------------------------------------------------------|----------------------------------------------------------------------------------------------------|
| This utility allows you to revert your system<br>you to capture (and restore) the system state<br>"CAUTION" Any information currently store<br>during the restore process. Please be su<br>proceed | to the original factory state. It also allows<br>e after you have configured it to your liking.<br>ed on the system will be completely erased<br>are to back up any important data before<br>eding. |
| Postoro /Conturo Sustam Stata                                                                                                    | Paskup Lago & Pasardings                                                                                                    |
| Select the image<br>MISSP-40.HP360(37-04.123111.GX<br>MISSP-40.HP360(37-04.1231                                                                                                    | ge to restore:<br>A.Configures - User-Configured Image<br>11.QA - Standard Factory Image                                                                                                    |
| Click the Restore butto                                                                                                    | on below to proceed.                                                                                                    |
| Restore                                                                                                    | Image                                                                                                    |
| Click the Capture button below to                                                                                                    | o capture current system state.                                                                                                    |
| Capture Sys                                                                                                    | stem Image 😵 Restart                                                                                                    |
|                                                                                                    |                                                                                                    |

- 4. In the **Select the image to restore** area, select the **User Configured Image** to which you want to restore the computer and then click **Restore Image**.
- 5. The system requests confirmation of the image restore operation. Click **Confirm** to proceed.
- 6. Wait while the user configured image is restored. This will take several minutes.
- 7. When the System state capture complete. Click "Restart" to restart the computer.
- 8. message appears, click **Restart** to reboot your computer and complete the process.

| Welcome to the Interaction Recovery environment.                                                                                                    |                                                  |                              |                          |
|----------------------------------------------------------------------------------------------------|--------------------------------------------------|------------------------------|--------------------------|
| This utility allows you to revert your system                                                                                                    | em to the original factory state. It also allows |                              |                          |
| you to capture (and restore) the system state after you have configured it to your liking.<br>**CAUTION** Any information currently stored on the system will be completely erased<br>during the restore process. Please be sure to back up any important data before<br>proceeding. |                                                  |                              |                          |
|                                                                                                    |                                                  | Restore/Capture System State | Backup Logs & Recordings |
|                                                                                                    |                                                  |                              | rately innovative        |
|                                                                                                    |                                                  |                              |                          |
|                                                                                                    |                                                  |                              |                          |
|                                                                                                    |                                                  |                              |                          |
|                                                                                                    | Click 'Restart' to restart the machine.          |                              |                          |
| System state capture complete.                                                                                                    |                                                  |                              |                          |
| System state capture complete.                                                                                                    |                                                  |                              |                          |
| System state capture complete.                                                                                                    |                                                  |                              |                          |
| System state capture complete.                                                                                                    | 뙃 Restart                                        |                              |                          |

9. Select Yes to confirm that you want to restart.

# **Appendix A: Screen Examples**

This appendix shows example screens from various steps in the recovery process.

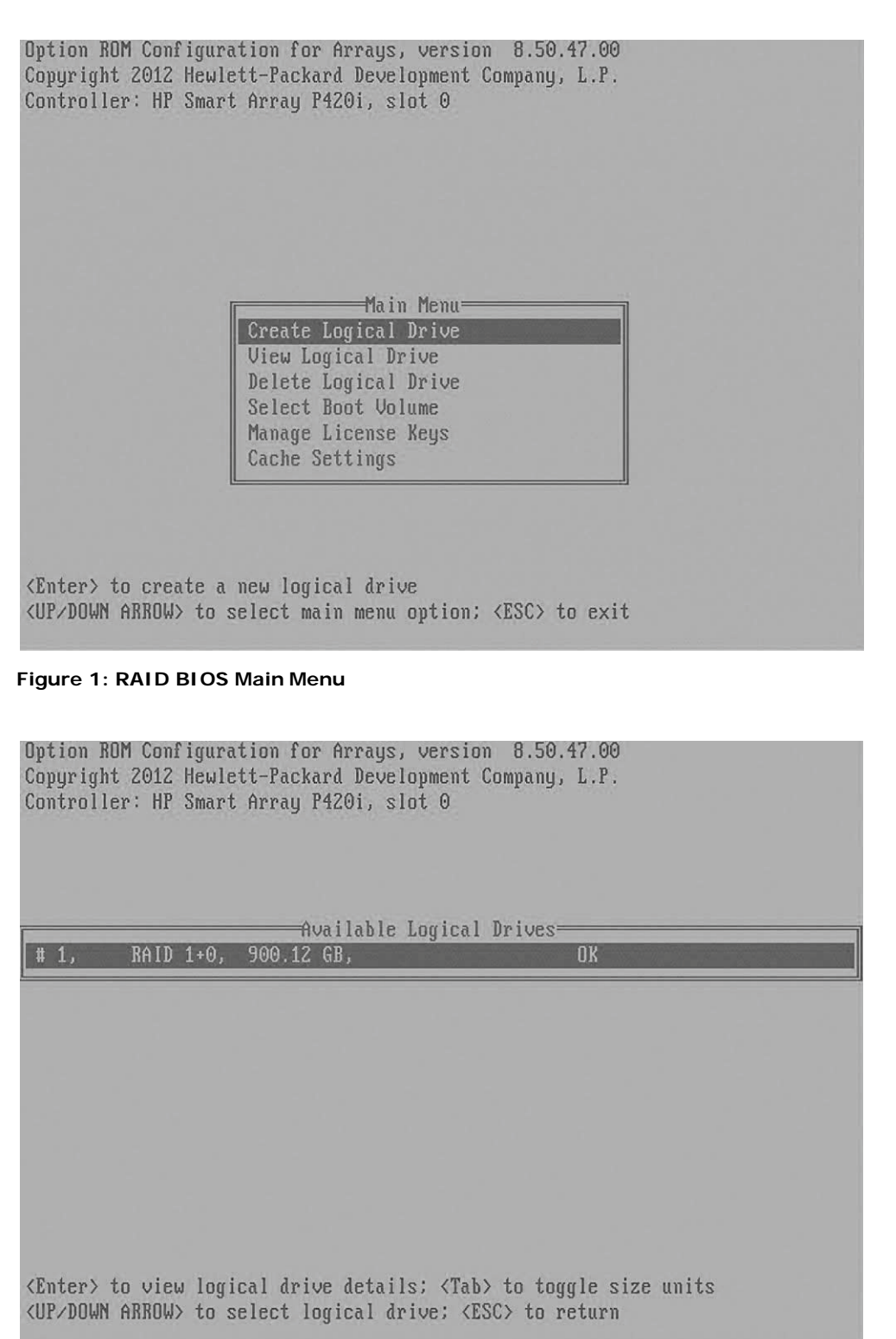

Figure 2: View Logical Drives in RAID BIOS

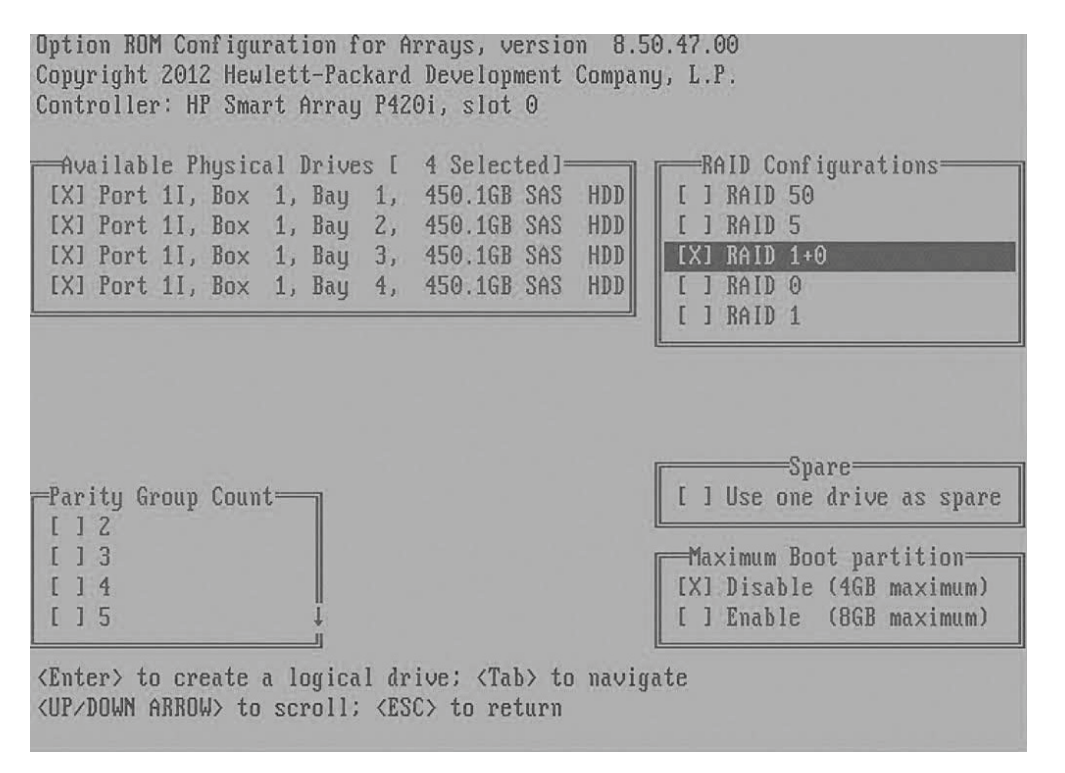

Figure 3: Create Logical Drive in RAID BIOS

# **Appendix B: Interaction Recovery Messages**

Interaction Recovery displays messages to indicate success or an error condition. The color of the message is significant. White text indicates success. Red text denotes anerror.

#### Successful restore or capture messages

The successful restore or capture messages include:

- Factory reversion complete. Click 'Restart' to restart the machine.
- System restore complete. Click 'Restart' to restart the machine.
- System state capture complete. Click 'Restart' to restart the machine.

**Note:** These messages indicate that Interaction Recovery restore/capture process ran successfully. When POST resumes, verify that the System BIOS boot sequence is set to the RAID HDD to prevent it from rebooting from the flash drive.

#### Unsuccessful restore or capture messages

If the restore or capture process was unsuccessful, the "There was an error while trying to restore the factory image" appears, followed by text that describes the error.

Possible error conditions are:

- The error code returned was: **208 IRERR**. This error usually indicates a faulty Interaction Recovery module configuration.
- The error code returned was: **209 PARTERR**. This error usually indicates a variation between the detected and required array configurations.
- The error code returned was: **210 BSGERR**. This error usually indicates a variation between the detected and required array configurations.
- The error code returned was: **211 IMGERR**. This error usually indicates a faulty Interaction Recovery module configuration.
- The error code returned was: **212 DICAERR**. This error usually indicates a faulty Interaction Recovery module configuration.
- The error code returned was: **213 CAPTERR**. An error occurred while trying to capture the current system state. This error usually indicates a faulty Interaction Recovery module configuration.
- The error code returned was: **214 RESTERR**. An error occurred while trying to restore the previously saved system state. This error usually indicates a faulty Interaction Recovery module configuration.
- The error code returned was: **215 RESTERR**. An error occurred while trying to restore the previously saved system state. This error usually indicates avariation between the detected and required disk configuration.
- The error code returned was: **216 DPARTERR**. An error occurred while trying to restore the previously saved system state. Click the **Restore/Capture** tab to try again.

# Change Log

| Change                                                                                                    | Date              |
|----------------------------------------------------------------------------------------------------|-------------------|
| <ul> <li>Updated Title page, Copyright page, and Platform Statement page.</li> <li>Updated document part number.</li> </ul>                                                                                    | July 27, 2012     |
| <ul> <li>Outlined procedures to capture and restore a configured image, in<br/>addition to the previous capability of restoring a system to the factory<br/>image state.</li> </ul>                            | May 8, 2012       |
| Added Interaction Recovery Error messages to Appendix B.                                                                                                    |                   |
| Added applicable server models and part numbers.                                                                                                    |                   |
| <ul> <li>Provided more resource information, including documentation and test<br/>lab website locations.</li> </ul>                                                                                            |                   |
| Updated copyright statement.                                                                                                    |                   |
| <ul> <li>Updated Title page, Copyright page, and Platform Statement page.</li> <li>Updated document part number.</li> <li>Updated content to comply with Gen8 servers, which replace the G7 models.</li> </ul> | February 11, 2013 |
| Rebranded to Genesys.                                                                                                    | May 4, 2018       |

#### **Copyright and Trademark Information**

Interactive Intelligence, Interactive Intelligence Customer Interaction Center, Interaction Administrator, Interaction Attendant, Interaction Client, Interaction Designer, Interaction Tracker, Interaction Recorder, Interaction Mobile Office, Interaction Center Platform, Interaction Monitor, Interaction Optimizer, and the "Spirograph" logo design are registered trademarks of Genesys Telecommunications Laboratories, Inc. Customer Interaction Center, EIC, Interaction Fax Viewer, Interaction Server, ION, Interaction Voicemail Player, Interactive Update, Interaction Supervisor, Interaction Migrator, and Interaction Screen Recorder are trademarks of Genesys Telecommunications, Inc. The foregoing products are ©1997-2018 Genesys Telecommunications Laboratories, Inc. All rights reserved.

Interaction Dialer and Interaction Scripter are registered trademarks of Genesys Telecommunications Laboratories, Inc. The foregoing products are ©2000-2018 Genesys Telecommunications Laboratories, Inc. All rights reserved.

Messaging Interaction Center and MIC are trademarks of Genesys Telecommunications Laboratories, Inc. The foregoing products are ©2001-2018 Genesys Telecommunications Laboratories, Inc. All rights reserved.

Interaction Director is a registered trademark of Genesys Telecommunications Laboratories, Inc. *e-FAQ Knowledge Manager* and Interaction Marquee are trademarks of Genesys Telecommunications Laboratories, Inc. The foregoing products are ©2002-2018 Genesys Telecommunications Laboratories, Inc. All rights reserved.

Interaction Conference is a trademark of Genesys Telecommunications Laboratories, Inc. The foregoing products are ©2004-2018 Genesys Telecommunications Laboratories, Inc. All rights reserved.

Interaction SIP Proxy and Interaction EasyScripter are trademarks of Genesys Telecommunications Laboratories, Inc. The foregoing products are ©2005-2018 Genesys Telecommunications Laboratories, Inc. All rights reserved.

Interaction Gateway is a registered trademark of Genesys Telecommunications Laboratories, Inc. Interaction Media Server is a trademark of Genesys Telecommunications Laboratories, Inc. The foregoing products are ©2006-2018 Genesys Telecommunications Laboratories, Inc. All rights reserved.

Interaction Desktop is a trademark of Genesys Telecommunications Laboratories, Inc. The foregoing products are ©2007-2018 Genesys Telecommunications Laboratories, Inc. All rights reserved.

Interaction Process Automation, Deliberately Innovative, Interaction Feedback, and Interaction SIP Station are registered trademarks of Genesys Telecommunications Laboratories, Inc. The foregoing products are ©2009-2018 Genesys Telecommunications Laboratories, Inc. All rights reserved.

Interaction Analyzer is a registered trademark of Genesys Telecommunications Laboratories, Inc. Interaction Web Portal and IPA are trademarks of Genesys Telecommunications Laboratories, Inc. The foregoing products are ©2010-2018 Genesys Telecommunications Laboratories, Inc. All rights reserved.

Spotability is a trademark of Genesys Telecommunications Laboratories, Inc. ©2011-2018. All rights reserved.

Interaction Edge, CaaS Quick Spin, Interactive Intelligence Marketplace, Interaction SIP Bridge, and Interaction Mobilizer are registered trademarks of Genesys Telecommunications Laboratories, Inc. Interactive Intelligence Communications as a Service<sup>5M</sup> and Interactive Intelligence CaaS<sup>5M</sup> are trademarks or service marks of Genesys Telecommunications Laboratories, Inc. The foregoing products are ©2012-2018 Genesys Telecommunications Laboratories, Inc. All rights reserved.

Interaction Speech Recognition and Interaction Quality Manager are registered trademarks of Genesys Telecommunications Laboratories, Inc. Bay Bridge Decisions and Interaction Script Builder are trademarks of Genesys Telecommunications Laboratories, Inc. The foregoing products are ©2013-2018 Genesys Telecommunications Laboratories, Inc. All rights reserved.

Interaction Collector is a registered trademark of Genesys Telecommunications Laboratories, Inc. Interaction Decisions is a trademark of Genesys Telecommunications Laboratories, Inc. The foregoing products are ©2013-2018 Genesys Telecommunications Laboratories, Inc. All rights reserved.

Interactive Intelligence Bridge Server and Interaction Connect are trademarks of Genesys Telecommunications Laboratories, Inc. The foregoing products are ©2014-2018 Genesys Telecommunications Laboratories, Inc. All rights reserved.

The veryPDF product is ©2000-2018 veryPDF, Inc. All rights reserved.

This product includes software licensed under the Common Development and Distribution License (6/24/2009). We hereby agree to indemnify the Initial Developer and every Contributor of the software licensed under the Common Development and Distribution License (6/24/2009) for any liability incurred by the Initial Developer or such Contributor as a result of any such terms we offer. The source code for the included software may be found at <a href="http://wpflocalization.codeplex.com">http://wpflocalization.codeplex.com</a>.

A database is incorporated in this software which is derived from a database licensed from Hexasoft Development Sdn. Bhd. ("HDSB"). All software and technologies used by HDSB are the properties of HDSB or its software suppliers and are protected by Malaysian and international copyright laws. No warranty is provided that the Databases are free of defects, or fit for a particular purpose. HDSB shall not be liable for any damages suffered by the Licensee or any third party resulting from use of the Databases.

Other brand and/or product names referenced in this document are the trademarks or registered trademarks of their respective companies.

#### DISCLAIMER

GENESYS TELECOMMUNICATIONS LABORATORIES (GENESYS) HAS NO RESPONSIBILITY UNDER WARRANTY, INDEMNIFICATION OR OTHERWISE, FOR MODIFICATION OR CUSTOMIZATION OF ANY GENESYS SOFTWARE BY GENESYS, CUSTOMER OR ANY THIRD PARTY EVEN IF SUCH CUSTOMIZATION AND/OR MODIFICATION IS DONE USING GENESYS TOOLS, TRAINING OR METHODS DOCUMENTED BY GENESYS.

Genesys Telecommunications Laboratories, Inc. 2001 Junipero Serra Boulevard Daly City, CA 94014 Telephone/Fax (844) 274-5992 www.genesys.com